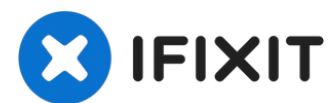

# Wireless card replacement

Many HP users had issues with the standard...

Written By: Roberto Bartolacci

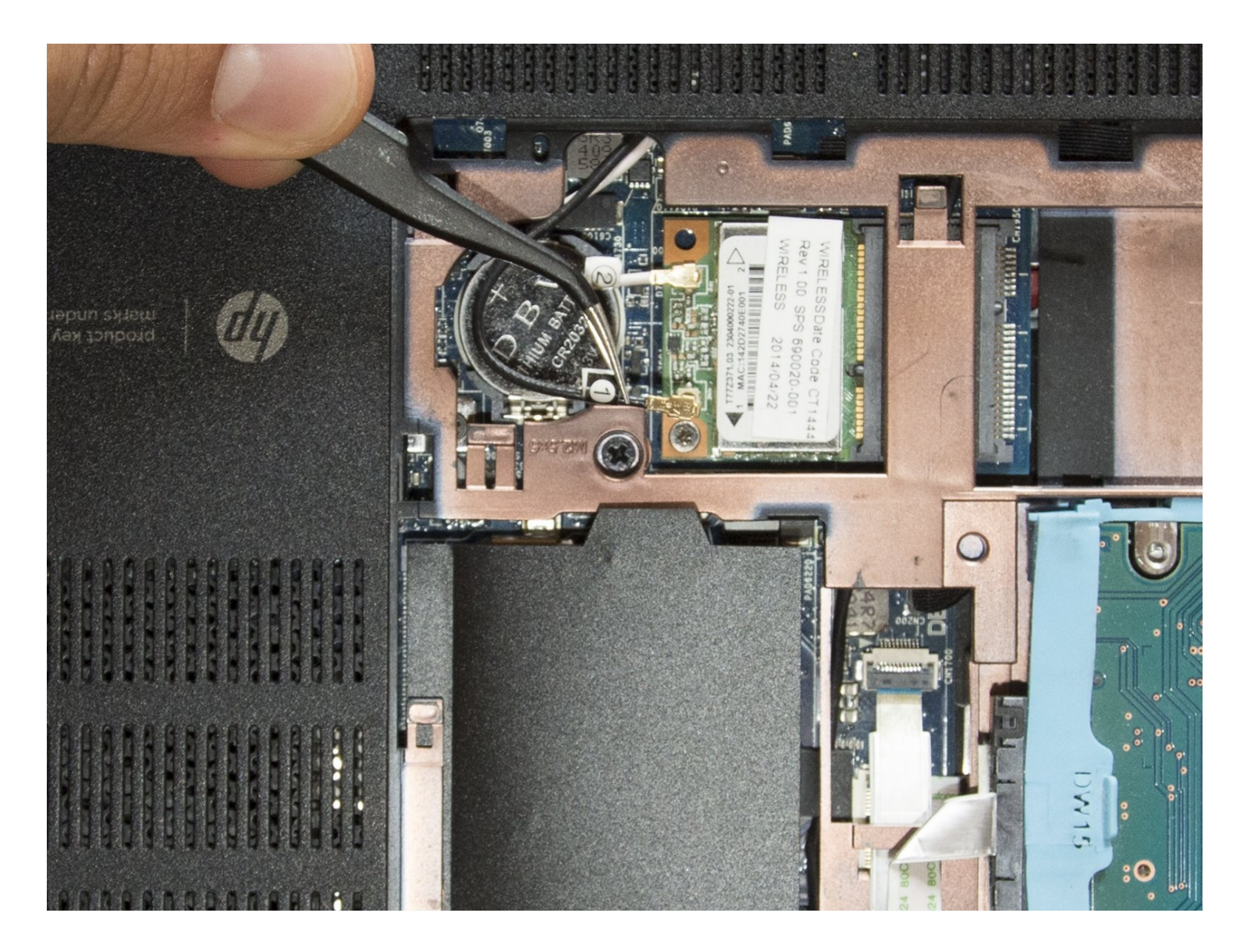

# **INTRODUCTION**

Many HP users had issues with the standard Ralink RT3290 wireless card installed in this laptop. It has a very poor signal reception and only exploits the 2,4 GHz radio waves when this model has also a second antenna for the 5GHz waves. Therefore an upgrade to a better wifi adapter is possible. <u>A lot of users have installed the Intel AC 7260 with great results</u>. Let's upgrade it.

It will be very easy. Buy the new wifi module and remember to download its drivers before starting the disassembly.

## TOOLS:

iFixit Opening Picks (Set of 6) (1) Phillips #00 Screwdriver (1) iFixit Opening Tool (1) Tweezers (1) Anti-Static Wrist Strap (1) Spudger (1)

## PARTS:

Intel Dual Band Wireless-AC 7260HMW (1)

## Step 1 — Remove the battery

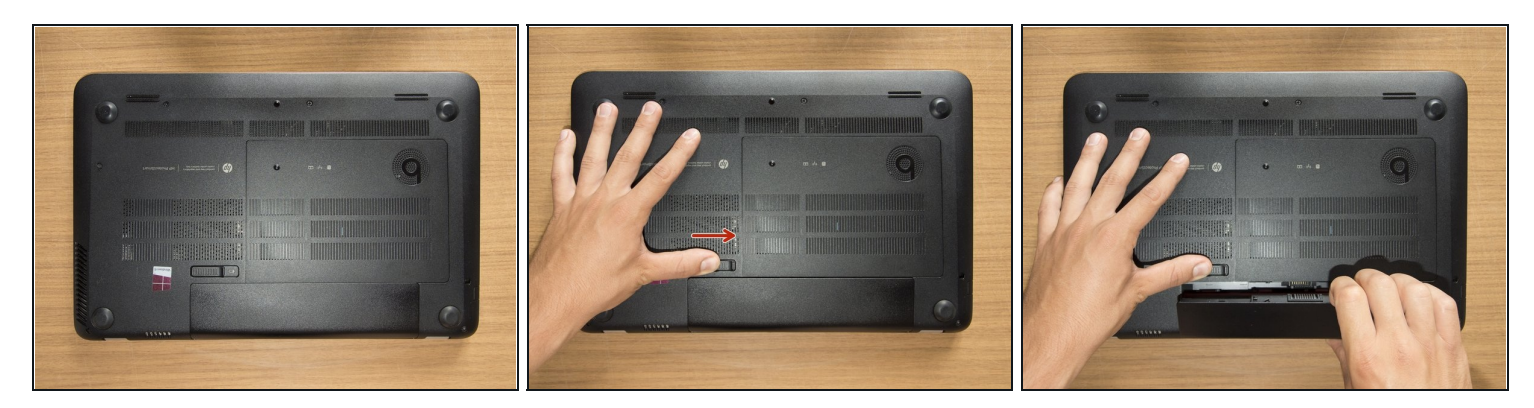

- Turn the laptop upside down and gently lay it down on a flat surface.
- Slide the battery release latch to the right and the battery will pop up slightly.
- While keeping the latch slid with one hand, grab the battery with the other hand and remove it by pivoting it upward.
- (i) At this point some users would turn the laptop upside down once again and press the power button a couple of times. They say that this should help dissipating all of the remaining electricity around the device. Up to you :)

#### Step 2 — Remove the captive screw of the service door

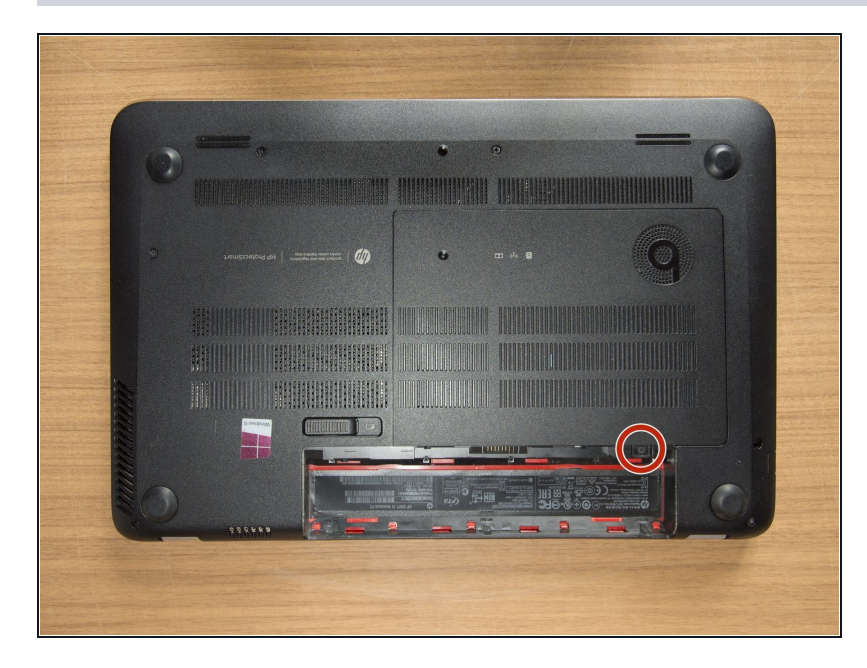

 Remove the Phillips PM2.0×4.0 screw using a PH#00 screwdriver.

### Step 3 — Remove the service door

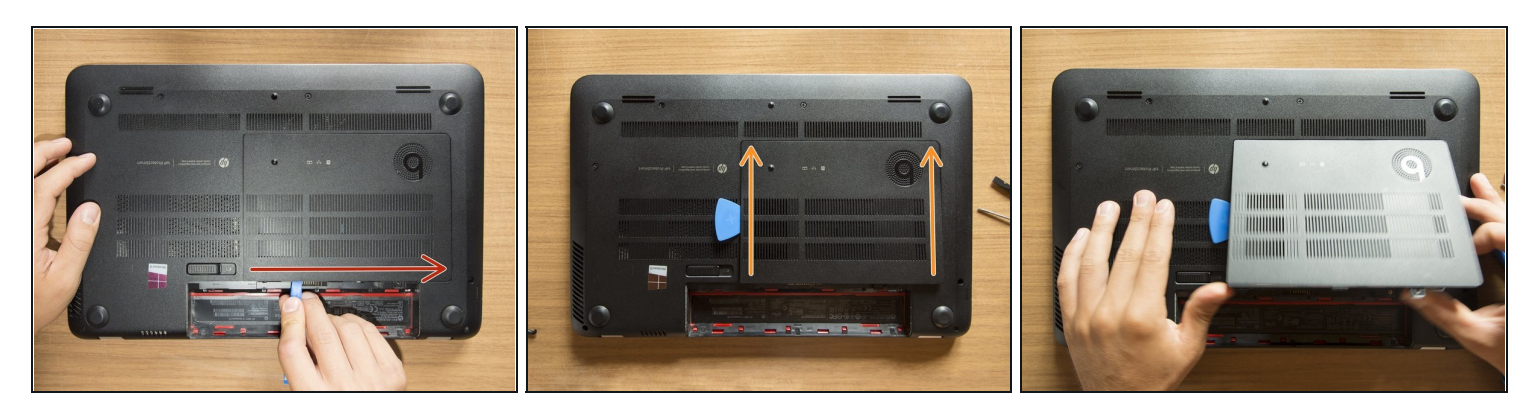

- With an opening tool pry off the tabs that secure the service door to the base enclosure. Start with the long edge.
- Continue along the short edges.
- Once you have pried the service door off as it is in pic#3, it will come out of the rear edge very easily.

## Step 4 — Identify the components

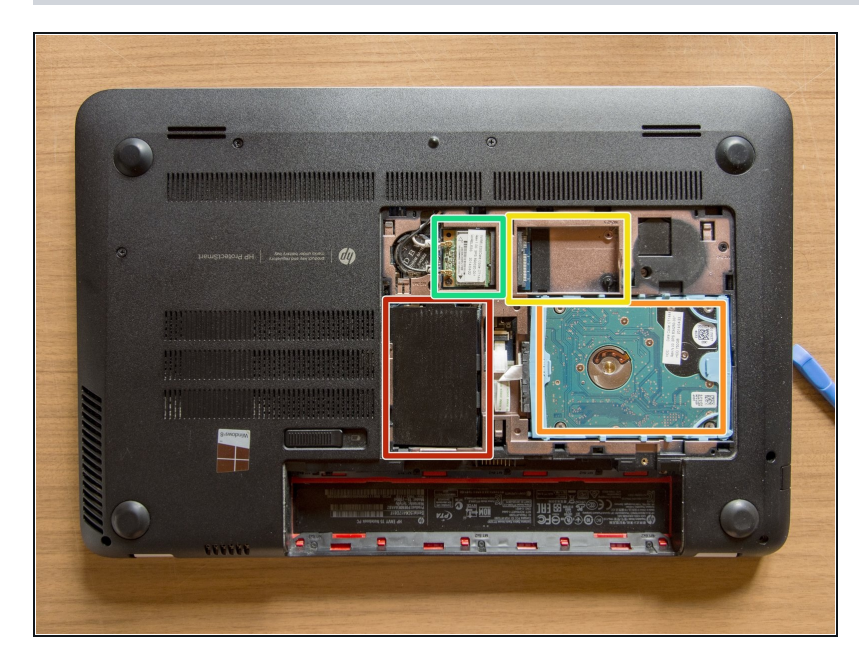

- RAM memory modules
- HDD (Hard Disk Drive)
- mSATA SSD slot
- Wifi & BT module (Wireless card)

#### Step 5 — Disconnect the antenna cables & unfasten the screw

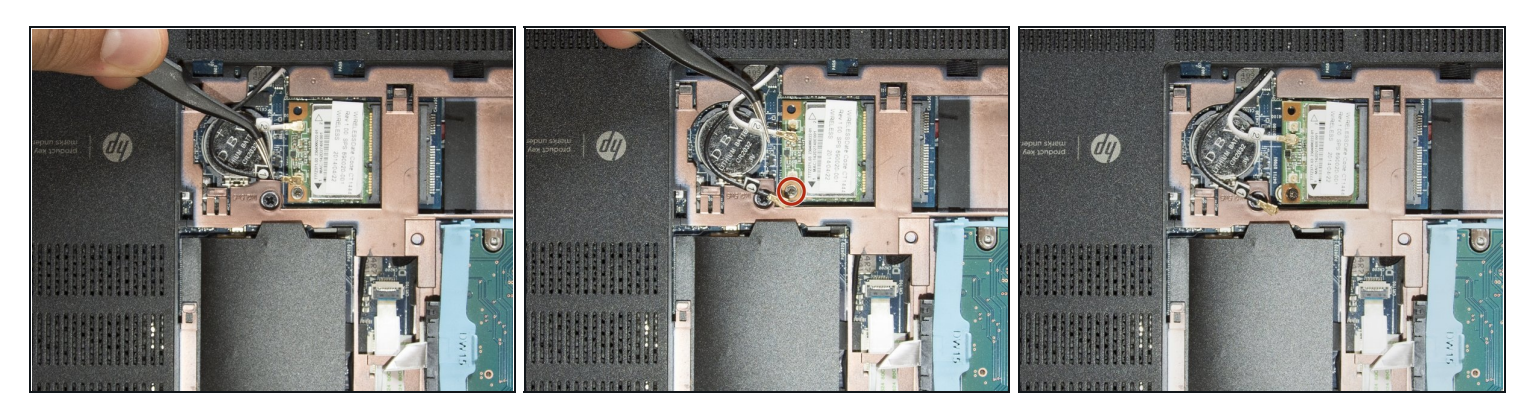

- <u>Are you grounded?</u> If yes, <u>follow this method to disconnect the two antenna cables.</u> I did that grabbing the wires near their connectors and pulling them straight up with the <u>tweezers</u>. But that method is definitely safer ;)
- Once you are done with the cables, using a PH #00 unfasten the M2.0×2.5 screw that secures the wifi module to the system board and the module will tilt up.

#### Step 6 — Substitute the wireless card

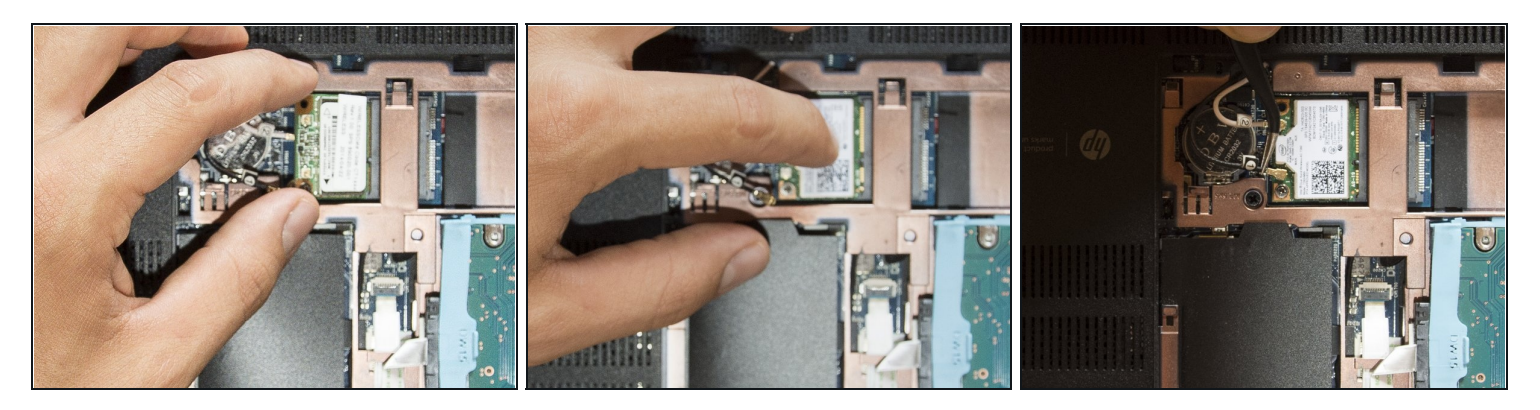

- Grab the standard wireless card as it is shown in the first picture and gently pull it away at the tilt angle.
- Place the M2.0×2.5 screw in the hole of the new wifi module, tilt it, and gently insert it in its slot. Then press the wireless card down with a hand and fasten the screw using a PH #00 with the other one.
- Using the tweezers center and hold the connectors of the antenna cables over their terminals and then press them straight down gently using your finger. **Cable 1** goes with the **Main** terminal and *Cable 2* with the *Aux* terminal.

Well, that's it! Take a short break if you like and then start to reassemble your laptop from the step #3 in reverse order. Once you turn the laptop on, install the new drivers and it's done ;) Cheers